## Android

## Wie kann ich auf meinem Android-Smartphone die Video-Empfehlungen der YouTube-App auf dem Sperrbildschirm ausschalten bzw. deaktivieren?

- Wird Ihnen die Video-Empfehlung direkt auf dem Sperrbildschirm angezeigt, haben Sie dort direkt die Möglichkeit, auf den Link **DEAKTIVIEREN** ganz unten zu tippen.
- Alternativ können Sie die Video-Empfehlung antippen, so dass sich die Video-Empfehlung in der YouTube-App und darunter folgender Text öffnet, unter dem Sie ebenfalls den Link **DEAKTIVIEREN** antippen können (wenn Sie auf **OK** tippen, erhalten Sie weiterhin Video-Empfehlungen):

## Empfehlungen

Du erhälst hin und wieder Benachrichtigungen zu Videos, die dir gefallen könnten. Die Vorschläge beruhen darauf, welche Inhalte du in letzter Zeit angesehen hast.

- Die **Nachrichten** oder **Mitteilungen** über Video-Empfehlungen können Sie auf die unten stehende Weise direkt in der YouTube-App deaktivieren.
- Öffnen Sie die YouTube-App auf Ihrem Handy.
- Tippen Sie rechts oben auf das **Symbol** mit dem Männchen.
- Tippen Sie auf **Einstellungen**.
- Tippen Sie auf Benachrichtigungen.
- Deaktivieren Sie die **Einstellung** bzw. **Option Empfohlene Videos** (Ich möchte auf Videos hingewiesen werden, die mich ausgehend von meinen angesehenen Inhalten interessieren könnten.).

Eindeutige ID: #1696 Verfasser: Christian Steiner Letzte Änderung: 2017-09-12 12:42

inder.de/content/3/697/de/wie-kann-ich-auf-meinem-android\_smartphone-die-video\_empfehlungen-der-youtube\_app-auf-dem-sperrbildschirm-auss